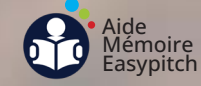

## **Utiliser le Tableau Blanc Android**

Objectif : utiliser l'application Tableau Blanc pour la prise de notes et l'enseignement

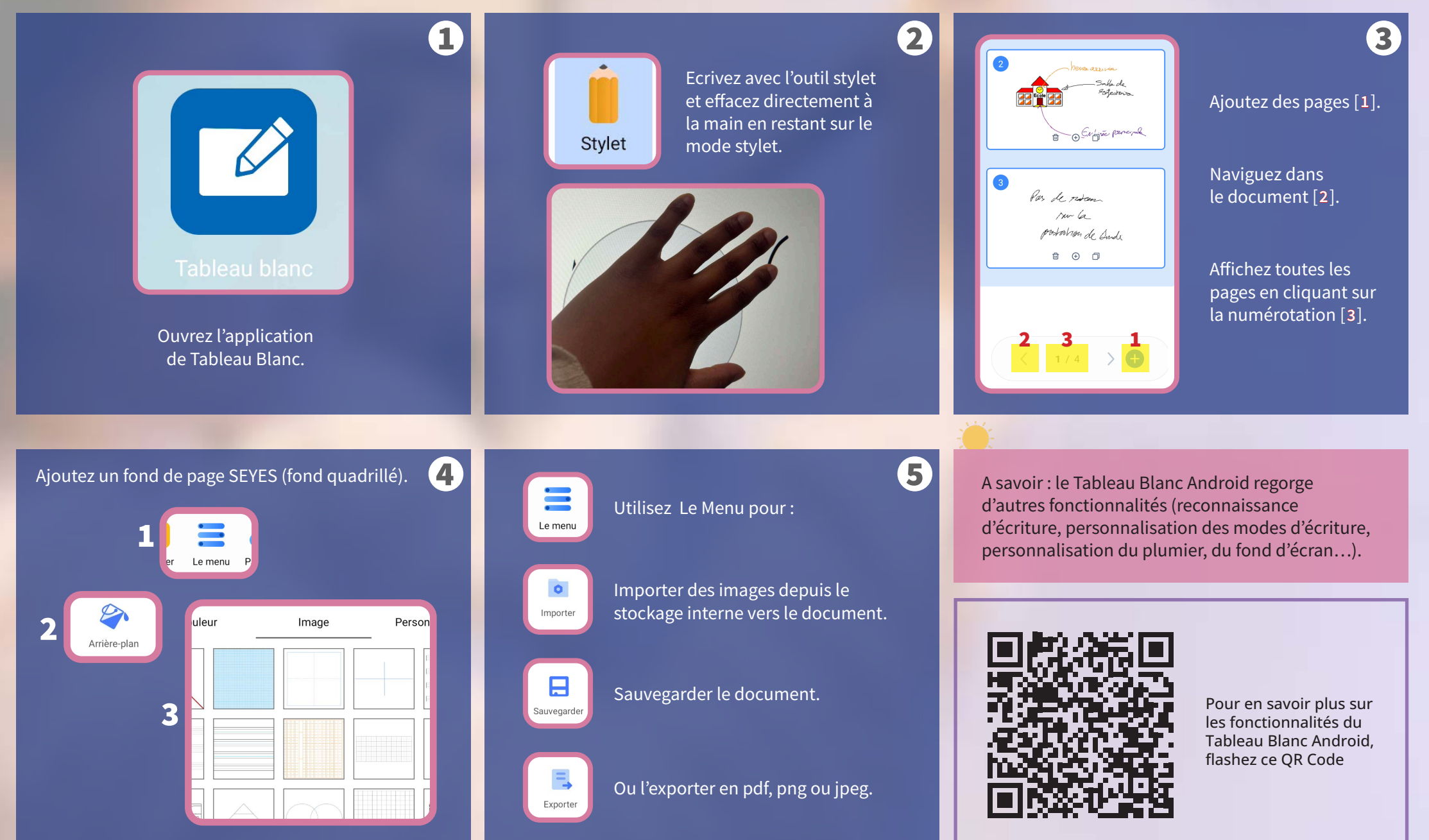